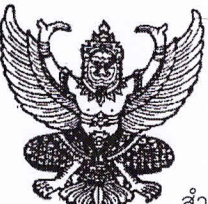

ที่ ศธ อสดดส/ ว 205

สำนักงานเขตพื้นที่การศึกษาประถมศึกษาจังหวัดมุกดาหาร ถนนวิวิธสุรการ อำเภอเมืองฯ จังหวัดมุกดาหาร ๔๙๐๐๐

👌 มิถุนายน ๒๕๕๙

เรื่อง รายงานข้อมูลการใช้จ่ายค่าสาธารณูปโภคของสถานศึกษา

เรียน ผู้อำนวยการโรงเรียนทุกโรงเรียนในสังกัด

สิ่งที่ส่งมาด้วย คู่มือการรายงานข้อมูลการใช้จ่ายค่าสาธารณูปโภค จำนวน ๑ ฉบับ

ตามหนังสือที่อ้างถึง สำนักงานคณะกรรมการการศึกษาขั้นพื้นฐาน ขอความร่วมมือสำนักงานเขต พื้นที่การศึกษาประถมศึกษา รายงานข้อมูลการใช้จ่ายค่าสาธารณูปโภคของสถานศึกษา (ค่าไฟฟ้า ค่าน้ำประปา ค่า โทรศัพท์ ค่าไปรษณีย์/โทรเลข และค่าอินเทอร์เน็ต) ปีงบประมาณ พ.ศ. ๒๕๕๙ เพื่อใช้เป็นข้อมูลประกอบการ ปรับปรุงค่าใช้จ่ายรายหัวและสนับสนุนงบประมาณและพัฒนาผู้เรียนต่อไป

สำนักงานเขตพื้นที่การศึกษาประถมศึกษามุกดาหาร กลุ่มนโยบายและแผน จึงขอความร่วมมือ สถานศึกษาในสำนักงานเขตคณะกรรมการการศึกษาขั้นพื้นฐาน รายงานข้อมูลโดยบันทึกผ่านเว็ปไซด์ในระบบการ ติดตามผลการบริหารงบประมาณรายจ่ายประจำปี http:/e-budget.jobobec.in.th ซึ่งสามารถบันทึกข้อมูลตั้งแต่ วันที่ ๑ มิถุนายน – ๑๕ กรกฎาคม ๒๕๕๙ รายละเอียดตามคู่มือการรายงานดังแนบ ความละเอียดแจ้งแล้วนั้น

จึงเรียนมาเพื่อทราบและดำเนินการ

ขอแสดงความนับถือ

(นายประกาส ไชยมี)

เหลายบารสากการของที่ ร้องผู้อำนวยการสำนักงานเขตพื้นที่การศึกษาประถมศึกษามุกถ้าหาร ปฏิบันการกะ ๆ ๆ ( ผู้อำนวยการสำนักงานเขตพื้นที่การศึกษาประถมศึกษามุกควศาร

กลุ่มนโยบายและแผน โทร.୦-๔๒๖๑-๑๕๓๒ ต่อ ๑๕ โทรสาร ୦-๔๒๖๑-๑๐๓๐

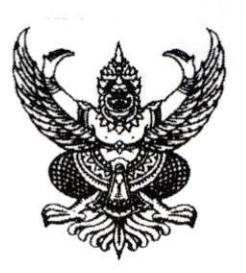

ที่ ศธ ๐๔๐๐๖/ วิศโยณ

ถึง สำนักงานเขตพื้นที่การศึกษาทุกเขต

ด้วย สำนักนโยบายและแผนการศึกษาขั้นพื้นฐาน ขอความร่วมมือให้สำนักงานเขตพื้นที่ การศึกษาประถมศึกษาและสำนักงานเขตพื้นที่การศึกษามัธยมศึกษาแจ้งให้สถานศึกษาในสังกัดสำนักงาน คณะกรรมการการศึกษาขั้นพื้นฐาน รายงานข้อมูลการใช้จ่ายค่าสาธารณูปโภคของสถานศึกษา (ค่าไฟฟ้า ค่าน้ำประปา ค่าโทรศัพท์ ค่าไปรษณีย์/โทรเลข และค่าอินเทอร์เน็ต) ปีงบประมาณ พ.ศ. ๒๕๕๙ เพื่อใช้ เป็นข้อมูลประกอบการปรับปรุงค่าใช้จ่ายรายหัวและสนับสนุนงบประมาณและพัฒนาคุณภาพผู้เรียนต่อไป โดยบันทึกข้อมูลผ่านเว็ปไซต์ในระบบการติดตามผลการบริหารงบประมาณรายจ่ายประจำปี http://e-budget.jobobec.in.th ซึ่งสามารถบันทึกข้อมูลตั้งแต่วันที่ ๑ มิถุนายน - ๑๕ กรกฎาคม ๒๕๕๙ รายละเอียดตามคู่มือการรายงานดังแนบ

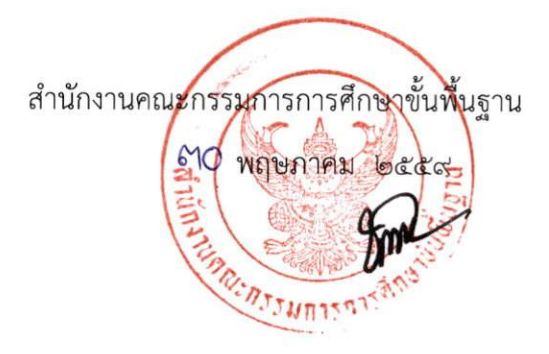

สำนักนโยบายและแผนการศึกษาขั้นพื้นฐาน โทร. ๐ ๒๒๘๘ ๕๘๕๓ โทรสาร ๐ ๒๒๘๐ ๕๕๑๕

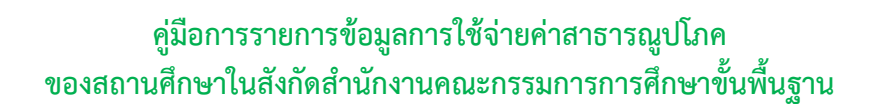

1. เข้าสู่เว็บไซท์โดยใช้ google chrome Address : http://e-budget.jobobec.in.th จะเข้าสู่เว็บไซท์ ระบบการติดตามผลการบริหารงบประมาณรายจ่ายประจำปี

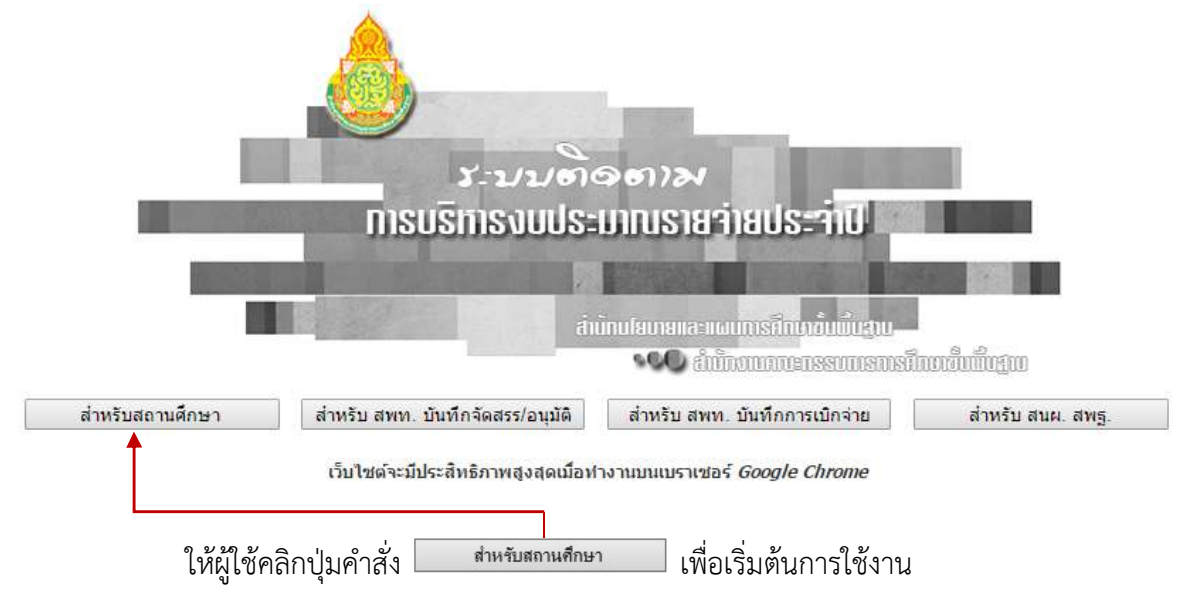

เว็บไซท์จะแสดงหน้าสำหรับ login สำหรับผู้ใช้ login เข้าสู่ระบบสำหรับสถานศึกษา โดยให้ สังเกตจากภาพที่แสดงสถานการทำงาน

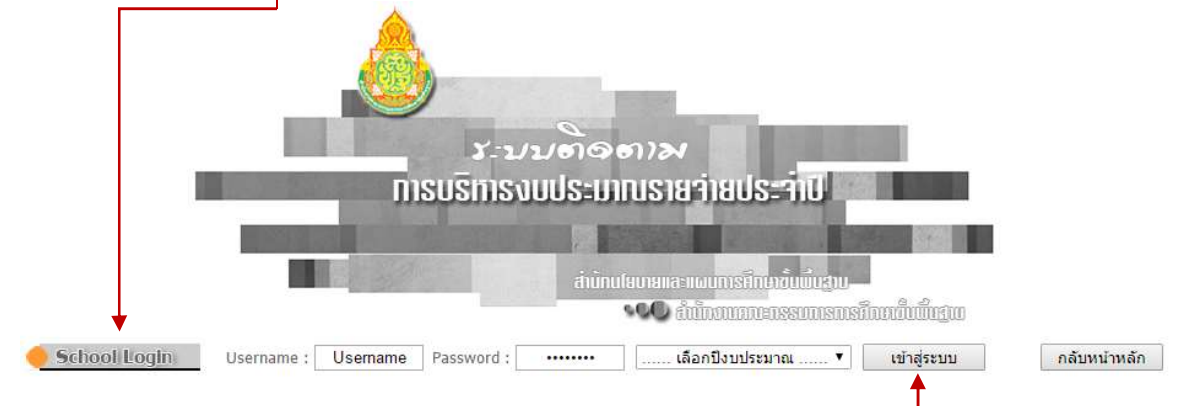

ให้ผู้ใช้ป้อน Username และ Password โดยกำหนดรหัส per\_code (เลขทะเบียน 6 หลัก) เป็นทั้ง Username และ Password เช่น โรงเรียนสุวรรณารามวิทยาคม รหัส per\_code เป็น 720092 ให้ป้อน 720092 ในช่อง Username และป้อน 720092 ในช่อง Password และคลิกเลือกปีงบประมาณที่ ต้องการ ขณะนี้มีปีงบประมาณ พ.ศ. 2559 เพียงปีเดียว

เมื่อผู้ใช้ป้อน Username และ Password และเลือกปีงบประมาณเรียบร้อยแล้ว ให้ผู้ใช้ คลิกปุ่มคำสั่ง "เข้าสู่ระบบ" เพื่อเว็บไซท์จะได้ทำงานใน Step ต่อไป

ในกรณีที่สถานศึกษาจำรหัส per\_code ไม่ได้ ให้สถานศึกษาค้นหาได้จากบัญชีจัดสรรงบประมาณเงินอุดหนุนตามโครงการ สนับสนุนค่าใช้จ่ายในการจัดการศึกษาตั้งแต่ระดับอนุบาลจนจบการศึกษาขั้นพื้นฐาน

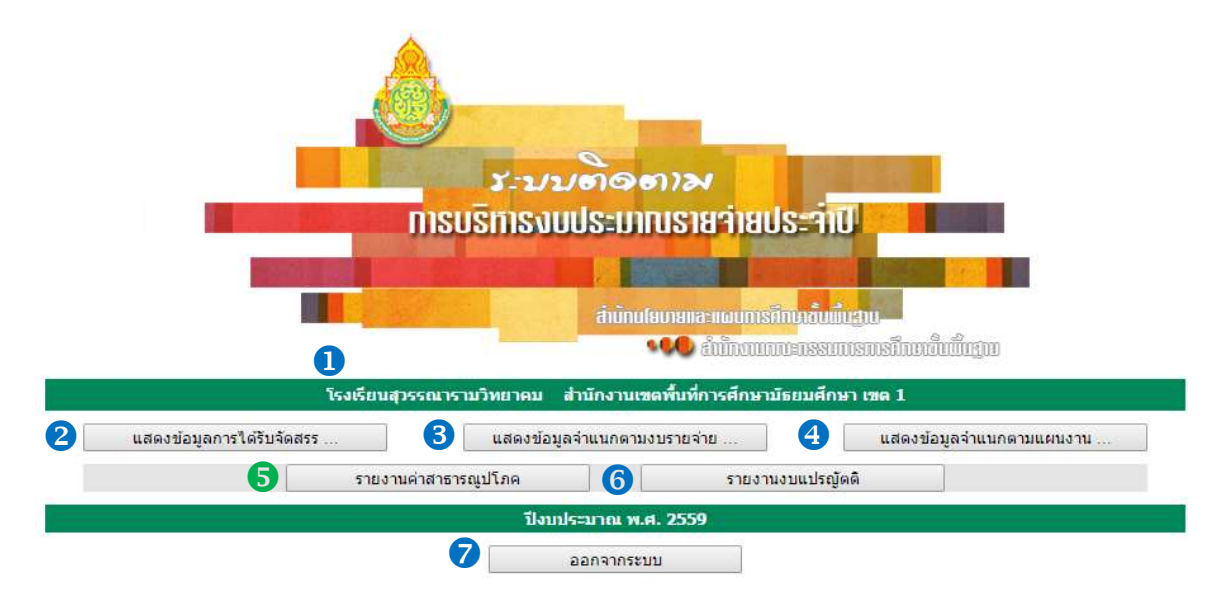

2. เมื่อผู้ใช้ login เข้าสู่ระบบเรียบร้อยแล้ว เว็บไซท์จะแสดงหน้าเมนูหลักของการทำงาน ดังรูป

- แสดงหน่วยงานผู้ใช้และสำนักงานเขตพื้นที่การศึกษา เมนูสำหรับทำงาน โดยมีรายละเอียดในแต่ละเมนู ดังนี้
- แสดงข้อมูลการได้รับจัดสรรงบประมาณจำแนกตามรายการ
- 3 แสดงข้อมูลการได้รับจัดสรรงบประมาณจำแนกตามงบรายจ่าย
- 🕙 แสดงข้อมูลการได้รับจัดสรรงบประมาณจำแนกตามแผนงาน
- 6 การรายงานการใช้จ่ายค่าสาธารณูปโภคของสถานศึกษา
- 6 การรายงานงบแปรญัตติ
- 7 ออกจากระบบ (logout) เลิกการทำงาน

หมายเหตุ การแสดงข้อมูลการได้รับจัดสรรตามข้อ 왿, 3 และ 4 จะแสดงเมื่อมีการบันทึกผลการจัดสรรเท่านั้น

## การรายงานการใช้จ่ายค่าสาธารณูปโภคของสถานศึกษา

1. ให้ผู้ใช้คลิกที่ปุ่มคำสั่ง รายงานการใช้จ่ายค่าสาธารณุปโกค 🔲 เว็บไซท์จะเข้าสู่หน้าหลักการรายงานการใช้ จ่ายค่าสาธารณูปโภคของสถานศึกษา ดังรูป

| นายางานนะ<br>มาณ พ.ศ. 2559<br>ค่าไฟฟ้า<br>พม่วย<br>กมระมาณ<br>0.00<br>0.00<br>0.00<br>0.00<br>0.00<br>0.00<br>0.00<br>0.                                                                                                    | ค่าเป้าประปา<br>หน่วย<br>งบประมาณ<br>0.00<br>0.00<br>0.00<br>0.00<br>0.00<br>0.00        | ค่าโทรศัพท์<br>งบประมาณ<br>0.00<br>0.00                                                                                                    | <mark>ค่าไปรษณีย์</mark><br>งบประมาณ<br>0.00<br>0.00                                                                                                    | ค่าอินเทอร์เน็ต<br>งบประมาณ<br>0.0                                                                                                    |
|----------------------------------------------------------------------------------------------------|------------------------------------------------------------------------------------------|----------------------------------------------------------------------------------------------------|----------------------------------------------------------------------------------------------------|----------------------------------------------------------------------------------------------------|
| รมาณ พ.ศ. 2559<br>ค่าไฟฟ้า<br>พน่วย<br>กบประมาณ<br>0.00<br>0.00<br>0.0 | <mark>ค่าน้ำประปา หน่วย งบประมาณ 0.00 0.00 0.00 0.00 0.00 0.00 0.00 0.</mark>            | <mark>ค่าโหรศัพท์</mark>                                                                                                    | <mark>ค่าไปรษณีย์</mark><br>งบประมาณ<br>0.00<br>0.00                                                                                                    | ค่าอินเทอร์เบ็ต<br>งบประมาณ<br>0.0                                                                                                    |
| มาณ พ.ศ. 2559<br>คำไฟฟ้า<br>หม่วย<br>กบระมาณ<br>0.00<br>0.00<br>0.00<br>0.00<br>0.00<br>0.00<br>0.00<br>0.                                                                                                    | ค่าน้ำประปา<br>หน่วย<br>งบประมาณ<br>0.00<br>0.00<br>0.00<br>0.00<br>0.00<br>0.00<br>0.00 | <mark>ค่าโหรสังหท์                                      </mark>                                                                                                    | <mark>ค่าไปรษณีย์</mark><br>งบประมาณ<br>0.00<br>0.00                                                                                                    | ค่าอินเทอร์เบ็ด<br>งบประมาณ<br>0.0                                                                                                    |
| <mark>ค่าไฟฟ้า หน่วย หน่วย 0.00 0.00 0.00 0.00 0.00 0.00 0.00 0.</mark>                                                                                                    | ค่าน้ำประปา<br>หน่วย<br>งบประมาณ<br>0.00<br>0.00<br>0.00<br>0.00<br>0.00<br>0.00         | ค่าโทรศัพท์<br>งบประมาณ<br>0.00<br>0.00                                                                                                    | ค่าไปรษณีย์<br>งบประมาณ<br>0.00<br>0.00                                                                                                    | ค่าอินเทอร์เน็ด<br>งบประมาณ<br>0,0                                                                                                    |
| งารอ<br>ทุมระมาณ<br>0.00<br>0.00<br>0.00<br>0.00<br>0.00<br>0.00<br>0.00<br>0.00                                                                                                    | ອງ<br>ອານາອາມາດນ<br>0.00<br>0.00<br>0.00<br>0.00<br>0.00<br>0.00                         | งบประมาณ<br>0.00<br>0.00                                                                                                    | งบประมาณ<br>0.00<br>0.00                                                                                                    | งบประมาณ<br>0.0                                                                                                    |
| 0.00<br>0.00<br>0.00<br>0.00<br>0.00<br>0.00<br>0.00<br>0.0                                                                                                    | 0.00<br>0.00<br>0.00<br>0.00<br>0.00<br>0.00                                             | 0.00<br>0.00                                                                                                    | 0.00                                                                                                    | 0.0                                                                                                    |
| 0.00<br>0.00<br>0.00<br>0.00<br>0.00<br>0.00<br>0.00                                                                                                    | 0.00<br>0.00<br>0.00<br>0.00<br>0.00                                                     | 0.00                                                                                                    | 0.00                                                                                                    |                                                                                                    |
| 0.00<br>0.00<br>0.00<br>0.00<br>0.00<br>0.00                                                                                                    | 0.00                                                                                     | 0.00                                                                                                    | 0.00                                                                                                    |                                                                                                    |
| 0.00<br>0.00<br>0.00<br>0.00                                                                                                    | 0.00                                                                                     |                                                                                                    | -100                                                                                                    | 0.0                                                                                                    |
| 0.00<br>0.00<br>0.00                                                                                                    | 0.00                                                                                     | 0.00                                                                                                    | 0.00                                                                                                    | 0.0                                                                                                    |
| 0.00                                                                                                    | 0.00                                                                                     |                                                                                                    | 0.00                                                                                                    | 0,0                                                                                                    |
| 0.00                                                                                                    | 0.00                                                                                     | 0.00                                                                                                    | 0.00                                                                                                    | 0.0                                                                                                    |
| 0.00                                                                                                    | 0.00                                                                                     |                                                                                                    |                                                                                                    |                                                                                                    |
| 0.00                                                                                                    | 0.00                                                                                     | 0.00                                                                                                    | 0.00                                                                                                    | 0.0                                                                                                    |
| 0.00                                                                                                    | 0.00                                                                                     | 0.00                                                                                                    | 0.00                                                                                                    | 0.0                                                                                                    |
| 0.00                                                                                                    | 0.00                                                                                     |                                                                                                    |                                                                                                    |                                                                                                    |
| 0.00                                                                                                    | 0.00                                                                                     | 0.00                                                                                                    | 0.00                                                                                                    | 0.0                                                                                                    |
| 0.00                                                                                                    | 0.00                                                                                     |                                                                                                    |                                                                                                    |                                                                                                    |
| 0.00                                                                                                    | 0.00                                                                                     | 0.00                                                                                                    | 0.00                                                                                                    | 0.0                                                                                                    |
| 0.00                                                                                                    | 0.00                                                                                     | 0.00                                                                                                    | 0.00                                                                                                    | 0.0                                                                                                    |
| 0.00                                                                                                    | 0.00                                                                                     |                                                                                                    | (0-1-1-1)                                                                                                    |                                                                                                    |
| 0.00                                                                                                    | 0.00                                                                                     | 0.00                                                                                                    | 0.00                                                                                                    | 0.0                                                                                                    |
| 0.00                                                                                                    | 0.00                                                                                     | 12/2021                                                                                                    | 10000                                                                                                    |                                                                                                    |
| ( Constant of the                                                                                                    | 0.00                                                                                     | 0.00                                                                                                    | 0.00                                                                                                    | 0.0                                                                                                    |
| 0.00                                                                                                    |                                                                                          |                                                                                                    |                                                                                                    |                                                                                                    |
| 0.00<br>0.00                                                                                                    | 0.00                                                                                     | 0.00                                                                                                    | 0.00                                                                                                    | 0.0                                                                                                    |
|                                                                                                    | 0.00<br>0.00<br>0.00<br>0.00<br>0.00<br>0.00<br>0.00<br>0.0                              | 0.00         0.00           0.00         0.00           0.00         0.00           0.00         0.00           0.00         0.00           0.00         0.00           0.00         0.00           0.00         0.00           0.00         0.00           0.00         0.00           0.00         0.00           0.00         0.00           0.00         0.00           0.00         0.00           0.00         0.00 | 0.00         0.00         0.00           0.00         0.00         0.00           0.00         0.00         0.00           0.00         0.00         0.00           0.00         0.00         0.00           0.00         0.00         0.00           0.00         0.00         0.00           0.00         0.00         0.00           0.00         0.00         0.00           0.00         0.00         0.00           0.00         0.00         0.00 | 0.00         0.00         0.00         0.00           0.00         0.00         0.00         0.00           0.00         0.00         0.00         0.00           0.00         0.00         0.00         0.00           0.00         0.00         0.00         0.00           0.00         0.00         0.00         0.00           0.00         0.00         0.00         0.00           0.00         0.00         0.00         0.00           0.00         0.00         0.00         0.00           0.00         0.00         0.00         0.00 |

กรณีที่สถานศึกษาเข้าสู่การรายงานการใช้จ่ายค่าสาธารณูปโภคครั้งแรก เว็บไซท์จะแสดงการใช้จ่าย ในทุกรายการเป็น 0.00 บาท และสถานการรายงานจะแจ้ง<mark>ยังไม่มีการรายงานข้อมูล</mark>ให้ผู้ใช้ทราบ

ในสดมภ์ รามงาน จะแสดงปุ่มคำสั่งใน 2 ลักษณะ

1. สามารถคลิกเข้าไปรายงานได้

2. โม่สามารถเข้าไปรายงานได้ เนื่องจากยังไม่ถึงช่วงเดือนที่จะรายงาน (ผู้ใช้ไม่ สามารถเข้าไปรายงานการใช้จ่ายล่วงหน้าได้)

สำหรับปุ่มคำสั่ง 🗾 🕬 ใช้สำหรับออกจากหน้าหลักการรายงานการใช้จ่ายค่าสาธารณูปโภค ของสถานศึกษากลับสู่หน้าเมนูหลัก

2. ให้ผู้ใช้คลิกปุ่มคำสั่ง 
 2558 ให้คลิกปุ่มคำสั่ง 
 1uแถวเดือนตุลาคม 2558

|                     |       | ค่าไฟฟ้า          | ค่าน้ำประปา       | ด่าโทรศัพท์ | ค่าไปรษณีย์ | ค่าอินเทอร์เน็ต |
|---------------------|-------|-------------------|-------------------|-------------|-------------|-----------------|
| เดือน ปี            | รายงน | หน่วย<br>งบประมาณ | หน่วย<br>งบประมาณ | งบประมาณ    | งบประมาณ    | งบประมาณ        |
| ตุลาคม 2558         | เลือก | 0.00<br>0.00      | 0.00              | 0.00        | 0.00        | 0.00            |
| พฤศจิกายน 2558      | เลือก | 0.00              | 0.00              | 0.00        | 0.00        | 0.00            |
| <u>ธันวาคม 2558</u> | เลือก | 0.00              | 0.00              | 0.00        | 0.00        | 0.00            |

3. เว็บไซท์จะแสดงหน้าสำหรับป้อนข้อมูลการใช้จ่ายค่าสาธารณูปโภคของสถานศึกษาตามที่ต้องการ

| ค่า    | ไฟฟ้า     | ค่าน้ำประปา |          | ต่าโทรศัพท์ | ด่าไปรษณีย์ | ค่าอินเทอร์เน็ต |
|--------|-----------|-------------|----------|-------------|-------------|-----------------|
| หน่วย  | งบประมาณ  | หน่วย       | งบประมาณ | งบประมาณ    | งบประมาณ    | งบประมาณ        |
| 547.00 | 12,455.00 |             |          |             |             |                 |

ให้ผู้ใช้ป้อนข้อมูลการใช้จ่ายในสดมภ์รายการที่ต้องการ ในกรณีที่ผู้ใช้รายการข้อมูลไม่ครบทั้ง 5 รายการ

ค่าฟ้าฟ้าและค่าน้ำประปา ป้อนหน่วยการใช้ และงบประมาณที่จ่าย สำหรับค่าโทรศัพท์ ค่าไปรษณีย์ และค่าอินเทอร์เน็ต รายงานเฉพาะงบประมาณที่จ่าย

ผู้ใช้สามารถเข้ามารายงานเพิ่มเติมให้ครบถ้วนได้ภายหลัง โดยผู้ใช้ไม่ต้องพิมพ์เครื่องหมายคอมม่า (,) ระบบจะใส่ให้โดยอัตโนมัติ ให้รายงานการใช้จ่ายเป็นจุดทศนิยมสองตำแหน่ง เมื่อป้อนข้อมูลเรียบแล้วให้ผู้ใช้ คลิกปุ่มคำสั่ง <sup>บันทึกข้อมูล</sup> เพื่อจัดเก็บข้อมูล

เว็บไซท์จะแสดงข้อความแจ้งเตือนให้ผู้ใช้ตรวจสอบความถูกต้อง หากตรวจสอบถูกต้องให้คลิกปุ่มคำสั่ง

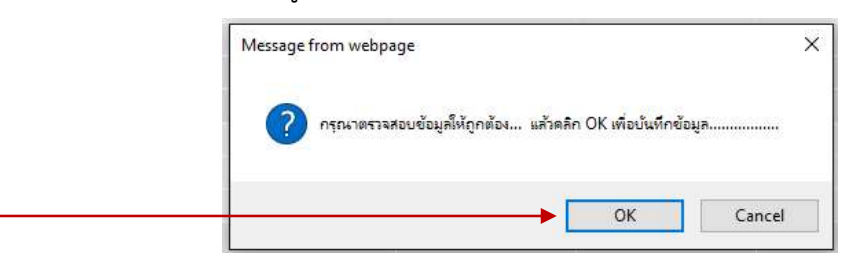

4. เว็บไซท์จะนำกลับหน้าการรายงานตามข้อ 2 และแจ้งสถานการแก้ไขล่าสุดให้ผู้ใช้ทราบ

|                |        | ต่าไฟฟ้า            | ด่าน้ำประปา        | ด่าโทรศัพท์ | ค่าไปรษณีย์ | ข์ ค่าอินเทอร์เน็ต<br>งบประมาณ |
|----------------|--------|---------------------|--------------------|-------------|-------------|--------------------------------|
| เดือน ปี       | รายงาน | หน่วย<br>งบประมาณ   | หน่วย<br>งบประมาณ  | งบประมาณ    | งบประมาณ    |                                |
| ดุลาคม 2558    | เลือก  | 547.00<br>12,455.00 | 42.00<br>12,111.00 | 4,150.00    | 0.00        | 15,000.00                      |
| พฤศจิกายน 2558 | เลือก  | 0.00<br>0.00        | 0.00               | 0.00        | 0.00        | 0.00                           |
| ธันวาคม 2558   | เลือก  | 0.00                | 0.00               | 0.00        | 0.00        | 0.00                           |

สำหรับการรายงานข้อมูลเพิ่มเติมให้ผู้ใช้ดำเนินการตามข้อ 2 และ 3 ตามลำดับ